# Promoções

Esta ferramenta tem a função de criar promoções aos produtos em um determinado período e se desejar, que este se encerre automaticamente sem precisar alterar os preços dos produtos manualmente e posteriormente alterá-los ao preço normal.

Para abrir esta ferramenta basta entrar no menu em:

Gerenciamento→Estoque→Promoções

Ao clicar nesta opção aparecerá a seguinte interface:

| Atuais            | Encerradas                 |         |                          |                 |                   |                   |                  |                  |            |           |          |
|-------------------|----------------------------|---------|--------------------------|-----------------|-------------------|-------------------|------------------|------------------|------------|-----------|----------|
| Data da<br>Início | a Promoção:<br>o 🔿 Término | Início  | Término                  | - A             | grupament         | 0                 |                  | • •              | Aplicar    |           |          |
| Tipo 👻            | Código -                   | •       | Descrição                | <del>-</del> †  | Custo<br>Normal   | Preço<br>Normal 👻 | Custo<br>Promo • | Preço<br>Promo 🕶 | Início 👻   | Término 👻 | Encerr 🗸 |
| Encarte           | A0000000000                | .0 ⊞ BI | SCOITINHO                |                 | 2,000             | 2,68              |                  | 2,00             | 09/08/2022 |           |          |
| Encarte           | A000000000                 | 0 🗆 P/  | AO FRANCES               |                 | 6,000             | 8,99              |                  | 7,99             | 09/08/2022 |           |          |
|                   |                            |         | Itens Invertidos 👻       | Preço<br>Normal | Preço<br>Promoção | -                 |                  |                  |            |           |          |
|                   |                            | ►       | MUSSARELA                | 49,99           | 55,               | 99                |                  |                  |            |           |          |
|                   |                            |         | PRESUNTO                 | 19,75           | 22,               | 99                |                  |                  |            |           |          |
|                   |                            |         | MORTADELA                | 14,5            | 15,               | 52                |                  |                  |            |           |          |
| Encarte           | 000000000560               | ⊞ S/    | ALS.HOT DOG GRANEL       |                 | 5,242             | 5,13              |                  | 4,99             | 09/08/2022 |           |          |
|                   |                            |         |                          |                 |                   |                   |                  |                  |            |           |          |
| Local             | izar Produto               |         |                          |                 |                   |                   |                  |                  |            |           |          |
| +                 | nserir Itens               | ?       | Ações 🔻 🕅 Etiquetas 🖾 Im | primir 📑 /      | Agrupamer         | nto 🔀 II          | mportar          |                  |            |           |          |
| Itens /           | Resultados                 | /       |                          |                 |                   |                   |                  |                  |            |           |          |

Ao clicar nesta tela por padrão entrará na aba "Atuais" e por padrão na subaba "Itens".

Esta tela mostra os itens que estão na promoção em um determinado intervalo de datas, porém como na imagem acima não existem produtos na promoção os botões de datas estão desativados. Quando um item tiver uma promoção invertida vinculada a ele, o item será destacado em outra cor e ao clicar no botão + ao lado da descrição será listado os itens invertidos vinculados a ele. Na parte inferior da tela há os seguintes botões:

• Inserir Itens: para inserir itens na promoção e ao clicar neste botão aparecerá a seguinte tela:

Last update: 2022/08/09 manuais:intellicash:estoque:promocoes http://wiki.iws.com.br/doku.php?id=manuais:intellicash:estoque:promocoes&rev=1660066079 18:27

| -                                   |                   |                  |            |                   |            |       |              |             |       |          |             |                  |      |
|-------------------------------------|-------------------|------------------|------------|-------------------|------------|-------|--------------|-------------|-------|----------|-------------|------------------|------|
| 🎲 Seleção de itens para Promo       | ção               |                  |            |                   |            |       |              |             |       | -        | _           |                  | ×    |
| Empresa DESENVOLVIMENTO             | )                 |                  | -          |                   |            |       |              |             |       |          |             |                  |      |
| Seleção Itens                       |                   |                  |            |                   |            |       |              |             |       |          |             |                  |      |
| <u>C</u> ódigo ou descrição do item |                   |                  |            |                   |            |       |              |             |       |          | ⊙ C<br>⊖ Tr | o <u>n</u> tendo |      |
| C i dina                            | Deeree            | - <sup>-</sup> - | 11-        | Guata             | Manda      | Taib  | Otda Fatama  | Otda Dadida |       |          | 0 1         | nci <u>a</u> ndo |      |
| Coalgo                              | Desci             | nçao             | UN         | Custo             | venda      | Trib. | Qtae Estoque | QIGE Pedida |       |          |             |                  |      |
|                                     |                   |                  |            |                   |            |       |              |             |       |          |             |                  |      |
|                                     |                   |                  |            |                   |            |       |              |             |       |          |             |                  |      |
|                                     |                   |                  |            |                   |            |       |              |             |       |          |             |                  |      |
|                                     |                   |                  |            |                   |            |       |              |             |       |          |             |                  |      |
|                                     |                   |                  |            |                   |            |       |              |             |       |          |             |                  |      |
|                                     |                   |                  |            | <b>~</b> • ~      |            |       |              |             |       |          |             |                  |      |
|                                     |                   |                  | Data       | aSet nao          | localizado | )     |              |             |       |          |             |                  |      |
| Agrupamento                         |                   | <b>•</b>         | Encerrar A | utomá <u>t</u> ic | 0          |       |              |             | _     |          |             |                  |      |
| Início 20/07/2021 -                 | ⊙ <u>E</u> ncarte | Qtde Min.        | 0,000      | Custo             | Normal     |       | 0,000        | Preço Nor   | mal   | 0,0      | 0           |                  |      |
| Término                             | ○ <u>L</u> oja    | Qtde Max.        | 0,000      | Custo             | Promoçã    | ão    | 0,00         | Preço Pror  | noção | 0,0      | 0           | lnse             | erir |
|                                     |                   |                  |            |                   |            |       |              |             | X     | Cancelar | V           | Confirm          | nar  |

Nesta tela há o campo para pesquisar pelo código ou descrição do produto desejado, após isso serão listados abaixo os resultados da pesquisa realizada. Após realizada a pesquisa e selecionado o produto na parte inferior desta tela há os seguintes campos a preencher:

- 1. **Agrupamento:** para agrupar os itens da promoção. Caso o usuário escolha um agrupamento, as informações abaixo descritas serão preenchidas automaticamente de acordo com o agrupamento selecionado e não poderam ser alteradas. Para deixar de usar um agrupamento basta deixar o campo em branco.
- 2. Início e Término: para informar o período em que o produto selecionado fique na promoção;
- 3. Encarte: se desejar que o produto inserido na promoção esteja no encarte do supermercado
- 4. Loja: se desejar que o item na promoção não esteja no encarte do supermercado
- 5. Encerrar Automático:, quando marcado esta opção será encerrado seu período de promoção automaticamente e desativado este preço. Lembrando que o automático é para alterar o preço do intellicash. Ou seja, para que os caixas recebam o novo preço é necessário realizar uma exportação.

É importante esclarecer que o encerramento automático irá computar a data de término + 1 dia. Ou seja, se o término estiver no dia 10 e a opção de encerramento automática marcada no dia 11 o produto voltará para o preço original.

- 1. Qtde Min.: quantidade minima para aplicar o preço de promoção;
- 2. Qtde Max.: quantidade maxima para aplicar o preço de promoção;

Quando informado valor em uma das quantidades acima a promoção não irá alterar o preço no cadastro de produtos, essa promoção será tratada como descont o.

1. Preço Promoção: para informar o preço promoção do produto;

Custo Promoção: para informar o custo do item enquanto estiver na promoção. Ao informar o campo custo na promoção, se no periodo que o item estiver na promoção o mesmo tiver alguma alteração de custo a mesma não irá alterar o cadastro do produto até que ele sai da promoção. (mesmo procedimento que acontece com preço de venda).

Clicando com botão direito do mouse sobre o grid tem a opção de configurar se o foco irá passar pelo campo **"Custo Promoção"**.

Há também o botão "**Inserir**" para inserir um item na promoção(mas ainda não confirmado) e o botão "**Cancelar**" para fechar e cancelar esta operação. Após inseridos os itens deve-se confirmar para poder cadastrar a promoção e para isso deve clicar na aba itens.

Ao clicar nesta aba aparecerá a seguinte tela:

| \$ | 🍃 Sele                | ção de itens para Pr | omoção                     |            |                 | _                 |          | ×          |
|----|-----------------------|----------------------|----------------------------|------------|-----------------|-------------------|----------|------------|
| 5  | <u>s</u> eleção       | I <u>t</u> ens       |                            |            |                 |                   |          |            |
|    | Sel.                  | Código               | Descrição                  | Inicio     | Preço<br>Normal | Preco<br>Promoção | Encerram | iel ^      |
| ▶  |                       | 7891000011287        | MUCILON 400G ARROZ         | 24/05/2016 | 30,00           | 24,70             |          |            |
|    | ✓                     | 0000208774512        | MUCILON 400G ARROZ XUXU    | 24/05/2016 | 30,00           | 24,70             |          |            |
|    | <ul><li>✓</li></ul>   | 7891000035832        | MUCILON 400G MULTI CEREAIS | 24/05/2016 | 30,00           | 24,70             |          |            |
|    | $\mathbf{\mathbf{v}}$ | 7891000211007        | MUCILON 400G 5 CEREAIS     | 24/05/2016 | 30,00           | 24,70             |          |            |
|    |                       | 7891000040898        | MUCILON 400G ARROZ AVEIA   | 24/05/2016 | 30,00           | 24,70             |          |            |
|    | <b>V</b>              | 7891000011294        | MUCILON 400G MILHO         | 24/05/2016 | 30,00           | 24,70             |          |            |
|    |                       |                      |                            |            |                 |                   |          |            |
|    |                       |                      |                            |            |                 |                   |          | <b>`</b> ~ |
|    | e E                   | xcluir               |                            |            |                 |                   |          |            |
|    |                       |                      |                            |            | X Ca            | ancelar 🗸         | Confirma | ı          |

Nesta tela mostra todos os itens inseridos na promoção na tela anterior e permite o usuário fazer ajustes no valor da promoção caso seja necessario. Na parte inferior da tela há os seguintes botões:

- Confirmar: para confirmar a promoção;
- Excluir: para excluir um item desejado da lista de promoção;
- Cancelar: para fechar e cancelar esta operação;

Atentar-se com a configuração de "**ID 1304 Máximo Desconto incide sobre item na promoção**" Que se estiver marcada como "<u>SIM</u>" o máximo desconto irá incidir sobre o preço de promoção, e se estiver como "<u>NÃO</u>" quando um produto estiver na poromoção não incidirá o máximo desconto.

Ao clicar na subaba "**Resultados**" aparecerá a seguinte tela:

Last update: 2022/08/09 manuais:intellicash:estoque:promocoes http://wiki.iws.com.br/doku.php?id=manuais:intellicash:estoque:promocoes&rev=1660066079 18:27

|                        | Bern vindo ADMIN, você e: | stá conectado em |          |             | Intellicash | 3. 0.139 |        |           |         |         |          |         | ■ <b>⊗</b><br>× |
|------------------------|---------------------------|------------------|----------|-------------|-------------|----------|--------|-----------|---------|---------|----------|---------|-----------------|
| Atuais Encerradas      | <u></u>                   |                  |          |             |             |          |        |           |         |         |          |         |                 |
| Reriede de Comparad    | ão Inicio 24/04/2000 -    | Termine 24/0     | E/2016 - | Anlicar     | - Imprimir  |          |        |           |         |         |          |         |                 |
| Periodo de Comparação  |                           |                  | 5/2010 · |             |             | J        |        |           | Tatal   | 1 out 1 | Disa     |         |                 |
| Código                 | Produto                   | Custo            | Normal   | Promocional | Qtde        | Total    | Markup | Markup(%) | por dia | por dia | Promoção | por dia | c               |
|                        |                           |                  |          |             |             |          |        |           |         |         |          |         |                 |
|                        |                           |                  |          |             |             |          |        |           |         |         |          |         |                 |
|                        |                           |                  |          |             |             |          |        |           |         |         |          |         |                 |
|                        |                           |                  |          |             |             |          |        |           |         |         |          |         |                 |
|                        |                           |                  |          |             |             |          |        |           |         |         |          |         |                 |
|                        |                           |                  |          |             |             |          |        |           |         |         |          |         |                 |
|                        |                           |                  |          |             |             |          |        |           |         |         |          |         |                 |
|                        |                           |                  |          |             |             |          |        |           |         |         |          |         |                 |
|                        |                           |                  |          |             |             |          |        |           |         |         |          |         |                 |
|                        |                           |                  |          |             |             |          |        |           |         |         |          |         |                 |
|                        |                           |                  |          |             |             |          |        |           |         |         |          |         |                 |
|                        |                           |                  |          |             |             |          |        |           |         |         |          |         |                 |
|                        |                           |                  |          |             |             |          |        |           |         |         |          |         |                 |
|                        |                           |                  |          |             |             |          |        |           |         |         |          |         |                 |
|                        |                           |                  |          |             |             |          |        |           |         |         |          |         |                 |
|                        |                           |                  |          |             |             |          |        |           |         |         |          |         |                 |
| <                      |                           |                  |          |             |             |          |        |           |         |         |          |         | > ×             |
|                        |                           |                  |          |             |             |          |        |           | Total   | 0,00    | Markup   |         | 0,00            |
| Itens Resultados       | /                         |                  |          |             |             |          |        |           |         | ,       |          |         | -               |
| Coronciamonto do Promo | ações /                   |                  |          |             |             |          |        |           |         |         |          |         |                 |

Esta mostra um relatório de vendas dos produtos inseridos na promoção em um determinado intervalo de datas e há o botão "*Imprimir*" para imprimir dados dos resultados dos itens na promoção.

| INS NEELWARE Bern vi           | indo <b>ADMIN</b> , você | está conectado  | em                |                 | Intellicas     | h 3. 0.139     |          |           |             |          |        | 2 🗆 3<br>X |
|--------------------------------|--------------------------|-----------------|-------------------|-----------------|----------------|----------------|----------|-----------|-------------|----------|--------|------------|
| Atuais Encerradas              |                          |                 |                   |                 |                |                |          |           |             |          |        |            |
|                                | [                        |                 |                   |                 |                |                |          |           |             |          |        |            |
| Inicio 30/05/2015              | 24/05/2016               | 💽 🗸 Apl         | icar 🖾 Impri      | mir             |                |                |          |           |             |          |        |            |
| Usuários                       | Inico                    | Termino Qtde    | de Produtos       |                 |                |                |          |           |             |          |        | ^          |
| SAMARA                         | 24/11/2015 25            | 5/11/2015       | 6                 |                 |                |                |          |           |             |          |        | _          |
| SAMARA                         | 23/11/2015 25            | 5/11/2015       | 3                 |                 |                |                |          |           |             |          |        |            |
| AURELIO                        | 20/11/2015 28            | 3/11/2015       | 2                 |                 |                |                |          |           |             |          |        |            |
| AURELIO                        | 20/11/2015 20            | 6/11/2015       | 51                |                 |                |                |          |           |             |          |        |            |
| SAMARA                         | 19/11/2015 26            | 5/11/2015       | 3                 |                 |                |                |          |           |             |          |        | <b>~</b>   |
| Produto                        | Custo<br>Unitário        | Preço<br>Normal | Preço<br>Promoção | Qtde<br>Vendida | Total<br>Custo | Total<br>Venda | Markup   | Markup(%) |             |          |        | ^          |
| REFR TRINK 35G GUARANA         | 0,56                     | 0,90            | 0,59              | 14              | 7,84           | 10,43          | 2,59     | 0,33%     |             |          |        |            |
| REFR TRINK 35G COCO VERDE      | 2,24                     | 0,90            | 0,59              | 0               | 0,00           | 0,00           | 0,00     | 0,00%     |             |          |        |            |
| REFR TRINK 35G CITRUS          | 2,24                     | 0,90            | 0,59              | 0               | 0,00           | 0,00           | 0,00     | 0,00%     |             |          |        |            |
| REFR TRINK 35G LARANJA/MARA    | 0,56                     | 0,90            | 0,59              | 38              | 21,28          | 23,66          | 2,38     | 0,11%     |             |          |        |            |
| REFR TRINK 35G CACAU           | 2,24                     | 0,90            | 0,59              | 0               | 0,00           | 0,00           | 0,00     | 0,00%     |             |          |        |            |
| REFR TRINK 35G GRAVIOLA        | 2,24                     | 0,90            | 0,59              | 0               | 0,00           | 0,00           | 0,00     | 0,00%     |             |          |        |            |
| REFR TRINK 35G CAJU            | 2,24                     | 0,90            | 0,59              | 0               | 0,00           | 0,00           | 0,00     | 0,00%     |             |          |        |            |
| REFR TRINK 35G GOIABA          | 0,56                     | 0,90            | 0,59              | 12              | 6,72           | 9,25           | 2,53     | 0,38%     |             |          |        |            |
| REFR TRINK 35G GRAVIOLA        | 2,24                     | 0,90            | 0,59              | 0               | 0,00           | 0,00           | 0,00     | 0,00%     |             |          |        |            |
| REFR TRINK 35G LARANJA PERA    | 0,56                     | 0,90            | 0,59              | 25              | 14,00          | 14,75          | 0,75     | 0,05%     |             |          |        |            |
| REFR TRINK 35G UVA ITALIA      | 2,24                     | 0,90            | 0,59              | 0               | 0,00           | 0,00           | 0,00     | 0,00%     |             |          |        |            |
| BEBIDA LAC OVOMALTINE 180ML    | 1,93                     | 2,70            | 2,15              | 16              | 30,88          | 35,50          | 4,62     | 0,15%     |             |          |        |            |
| OVOS GRANJOVO DZ MEDIO FILM    | 1 3,00                   | 3,75            | 2,99              | 69              | 207,00         | 211,63         | 4,63     | 0,02%     |             |          |        |            |
| KIT MAC INST NISSIN LAMEN C/4  | 3,00                     | 3,56            | 3,56              | 32              | 96,00          | 113,92         | 17,92    | 0,19%     |             |          |        |            |
| BISC DANIX RECH 140G LV3 PG2 F | 3,75                     | 3,87            | 3,87              | 13              | 48,75          | 50,31          | 1,56     | 0,03%     |             |          |        |            |
| EXTR TOM CICA 130G             | 1,40                     | 1,69            | 1,79              | 95              | 133,00         | 168,45         | 35,45    | 0,27%     |             |          |        |            |
| Promoções                      |                          |                 |                   |                 |                | Tota           | al Custo | 948,78    | Total Venda | 1.063,13 | Markup | 114,35     |
| Gerenciamento de Promoções     |                          |                 |                   |                 |                |                |          |           |             |          |        |            |

Nesta tela mostra as promoções já encerradas criadas por cada usuário do sistema e ao lado mostra o término da promoção e a quantidade de produtos. Na coluna abaixo mostra os itens em promoção e um relatório de vendas dos itens.

Na parte superior desta tela há os botões para filtrar um intervalo de datas além do botão "**Aplicar**" para realizar a filtragem e "**Imprimir**" para imprimir os dados dos itens encerrados na promoção.

# Importação de Promoções

Nesta ferramenta também foi incluído um botão **Importar** (figura 1) que abrirá uma janela (figura 2) que irá gerenciar o processo de importação de arquivos e configuração das promoções.

|   | Área TO  | DAS                    |                                                      |                 |                   |            |            |          |
|---|----------|------------------------|------------------------------------------------------|-----------------|-------------------|------------|------------|----------|
| 7 | Atuais   | Encerradas             |                                                      |                 |                   |            |            |          |
|   | -Data da | Promoção:<br>O Término | nício 💽 Término 💽                                    | <u>A</u> plicar |                   |            |            |          |
|   | Тіро     | Código                 | Descrição                                            | Preço<br>Normal | Preço<br>Promoção | Início     | Término    | Encerrar |
| Þ | Encarte  | 7891000067178          | ACHOCOLATADO EM PÓ NESCAU 2.0 SACHÊ 800G             | 11,99           | 10,99             | 19/01/2016 | 15/02/2016 |          |
|   | Encarte  | 7896476200012          | AÇÚCAR CRISTAL MINASÇÚCAR 5KG                        | 9,99            | 8,99              | 19/01/2016 | 15/02/2016 |          |
|   | Loja     | 7891910020119          | AÇÚCAR REFINADO GRANULADO UNIÃO PREMIUM C/ 40 SACHES | 2,49            | 1,79              | 22/01/2016 | 28/02/2016 |          |
|   | Encarte  | 7896902210707          | ÁGUA OXIGENADA POPY MAX CREMOSA 20 VOLUMES 70ML      | 1,39            | 1,09              | 19/01/2016 | 15/02/2016 |          |
|   | Encarte  | 7896058502305          | AMENDOIM DORI CHOCOLATE 200G                         | 4,19            | 3,49              | 19/01/2016 | 15/02/2016 |          |
|   | Encarte  | 00000000019            | APRESUNTADO MARBA FATIADO                            | 13,99           | 11,99             | 19/01/2016 | 15/02/2016 |          |
|   | Encarte  | 000000000736           | APRESUNTADO MARBA PEÇA                               | 12,99           | 10,99             | 19/01/2016 | 15/02/2016 |          |
|   | Encarte  | 7891167021327          | ARENQUES 88 COM MOLHO DE TOMATE 125G                 | 2,79            | 2,00              | 16/04/2016 |            |          |
|   | Encarte  | 7896372400011          | BOLACHÃO BOLAMEL AÇUCARADO 400G                      | 4,69            | 3,99              | 25/01/2016 | 15/02/2016 |          |
|   | Locali.  | zar Produto            | <u>Excluir Itens</u> Etiquetas G Imprimir            | <u>n</u> portar |                   |            |            |          |
| L | tens     | Resultados             |                                                      |                 |                   |            |            |          |

#### FIGURA 1: Botão Importar

| 1      | Impo   | rtação de Promoções |                                   |         |                          |     |       |                  | - • <b>×</b>  |
|--------|--------|---------------------|-----------------------------------|---------|--------------------------|-----|-------|------------------|---------------|
| -      | Tipo ( | le Promoção: 💿 Loja | O Encarte 🛛 Encerramento Aut      | omático |                          |     | 6     | 🛚 Atualizar 🔚 In | iserir Promo. |
|        |        |                     |                                   | Arquivo | de Promoções             |     |       |                  |               |
| $\Box$ | ins.   | Ean                 | Descrição                         |         | Resumo                   | Un. | Custo | Preço            | Mkp 🔺         |
|        |        | 000000000030        |                                   |         |                          |     |       |                  |               |
|        |        | 000000000030        |                                   |         |                          |     |       |                  |               |
|        |        | 1111111111111       |                                   |         |                          |     |       |                  |               |
|        |        | 1111111111111       |                                   |         |                          |     |       |                  |               |
|        |        | 1111111111111       |                                   |         |                          |     |       |                  |               |
|        | V      | 7896019352024       | CHOCOLATE LACTA LAKA BRANCO 17    | 0G (    | CHOC.LACTA LAKA BCO 170G | UN  | 4,48  | 6,48             |               |
|        | V      | 7896019352024       | CHOCOLATE LACTA LAKA BRANCO 17    | 0G (    | CHOC.LACTA LAKA BCO 170G | UN  | 4,48  | 6,48             |               |
|        | V      | 7896019352024       | CHOCOLATE LACTA LAKA BRANCO 17    | 0G (    | CHOC.LACTA LAKA BCO 170G | UN  | 4,48  | 6,48             |               |
|        |        | 7891048050262       |                                   |         |                          |     |       |                  |               |
|        |        | 7891048050262       |                                   |         |                          |     |       |                  |               |
|        |        | 7891048050262       |                                   |         |                          |     |       |                  |               |
|        | V      | 7891021006125       | CAFÉ MELITTA A VACUO TRADICIONAL  | . 500G  | CAFÉ MELITTA TRADIC.500G | UN  | 7,84  | 10,78            |               |
|        | ~      | 7891021006125       | CAFÉ MELITTA A VACUO TRADICIONAL  | . 500G  | CAFÉ MELITTA TRADIC.500G | UN  | 7,84  | 10,78            |               |
|        | ~      | 7891021006125       | CAFÉ MELITTA A VACUO TRADICIONAL  | . 500G  | CAFÉ MELITTA TRADIC.500G | UN  | 7,84  | 10,78            |               |
|        | ~      | 7622300807399       | CHOCOLATE BIS LACTA AO LEITE 1260 | G (     | CHOC.BIS LACTA           | UN  | 3,20  | 4,89             |               |
|        | V      | 7622300807399       | CHOCOLATE BIS LACTA AO LEITE 1260 | G (     | CHOC.BIS LACTA           | UN  | 3,20  | 4,89             |               |
|        | V      | 7891021006125       | CAFÉ MELITTA A VACUO TRADICIONAL  | . 500G  | CAFÉ MELITTA TRADIC.500G | UN  | 7,84  | 10,78            |               |
|        | •      | 7896019352024       | CHOCOLATE LACTA LAKA BRANCO 17    | 0G (    | CHOC.LACTA LAKA BCO 170G | UN  | 4,48  | 6,48             | =             |
|        | •      | 7896019352024       | CHOCOLATE LACTA LAKA BRANCO 17    | 0G (    | CHOC.LACTA LAKA BCO 170G | UN  | 4,48  | 6,48             | -             |
|        | V      | 7622300807399       | CHOCOLATE BIS LACTA AO LEITE 1260 | G (     | CHOC.BIS LACTA           | UN  | 3,20  | 4,89             |               |
| ▶      | ~      | 7622300807399       | CHOCOLATE BIS LACTA AO LEITE 1260 | G (     | CHOC.BIS LACTA           | UN  | 3,20  | 4,89             |               |
|        |        |                     |                                   |         |                          |     |       |                  |               |
| 4      |        |                     |                                   |         |                          |     |       |                  | *             |
|        |        |                     |                                   | Ite     | m 41 de 41               |     |       |                  |               |
|        |        |                     |                                   |         |                          |     |       |                  | Fechar        |
|        |        |                     |                                   |         |                          |     |       |                  |               |

FIGURA 2: Lita de Item Importação

## Janela Importação de Promoção

Na janela **Importação de Promoção** existem alguns recursos que facilitarão na hora de se elaborar as promoções e adicioná-las à lista de promoções pendentes.

A princípio a tabela de itens carrega todos os itens que já foram importados de arquivos mas que ainda não foram confirmados. Algumas cores ajudarão a identificar o Status do processo de importação.

Vermelho: Itens não cadastrados; Amerelo: Itens sem preço de Promoção;

Quando o item estiver devidamente cadastrado e precificado, este assume a cor natural da tabela e permite sua confirmação.

### **Botões e Funcionalidades**

#### Tipos de Promoção: ()Loja () Encarte;

Determinam para qual será o tipo de promoção aplicado para todos os itens da lista que estiverem selecionados na hora de inserir a promoção;

**Encerramento Automático**: Quando marcado, encerrará automaticamente as promoções de acordo com a data de encerramento. Necessita que todos os itens selecionados da lista tenham uma data de encerramento definida.

**Browse**: Abre uma janela de seleção de arquivo de texto. Qualquer arquivo de texto com formato csv cujo primeiro campo seja o EAN funciona como arquivo de importação de promoções.

Caso o nome do arquivo comece com '**PR**....txt' a importação entenderá que se trata de um arquivo de promoções. Neste caso o segundo campo será lido como o campo **Preço Promo.**. Assim, arquivos com EAN;PREÇO geram uma lista de promoções já com os preços promocionais.

Atualizar: Recarrega as promoções importadas;

**Inserir Promo**: Insere as promoções na lista de itens de promoção pendentes e exibe as promoções pendentes;

Fechar: Fecha a janela.

A tabela de promoções possui os seguintes campos editáveis: **Preço Prom., Mkp Prom., Início, Término**.

O Clique duplo em uma linha abre a janela de Cadastro de Produtos.

### **Inserindo Itens**

Durante a inserção de itens podem existir alguns conflitos, e algumas validações são feitas:

- Itens sem preço promocional definido;
- Itens não cadastrados;
- Itens já inseridos na lista de promoções pendentes com datas conflitantes (FIGURA 4);

| 1 | Impo                    | rtação de Promoções |                              |                |                                         |     |       |                | - 0 X        |
|---|-------------------------|---------------------|------------------------------|----------------|-----------------------------------------|-----|-------|----------------|--------------|
| 1 | Tipo (                  | le Promoção: 💿 Loja | 🛛 🔿 Encarte 👘 🗆 Encerramento | Automático     |                                         |     | 6     | Atualizar 🔚 In | serir Promo. |
|   |                         |                     |                              | Arc            | uivo de Promoções                       |     |       |                |              |
|   | Ins.                    | Ean                 | Descrição                    |                | Resumo                                  | Un. | Custo | Preço          | Mkp 🔺        |
|   | •                       | 000000000001        | BATATA ESCOVADA              |                | BATATA ESCOVADA                         | KG  | 2,00  | 3,29           |              |
|   |                         | 000000000002        | CEBOLA                       |                | CEBOLA                                  | KG  | 3,00  | 4,49           |              |
|   |                         | 000000000022        | SALAME MARBA TIPO ITALIANO K | (G             | SALAME MARBA ITALIANO                   | KG  | 29,14 | 38,99          |              |
|   |                         | 1111111111111       |                              |                |                                         |     |       |                |              |
|   |                         | 7896019352024       | CHOCOLATE LACTA LAKA BRANC   | O 170G         | CHOC.LACTA LAKA BCO 170G                | UN  | 4,48  | 6,48           |              |
|   |                         | 7891048050262       |                              |                |                                         |     |       |                |              |
|   |                         | 000000000321        |                              |                |                                         |     |       |                | E            |
|   |                         | 000000000666        | CALABRESA PEPERI             | Information    |                                         | KG  | 6,91  | 8,85           |              |
| Þ | $\checkmark$            | 000000000022        | SALAME MARBA TIPO ITALIANO P |                |                                         | KG  | 29,14 | 38,99          |              |
|   | $\checkmark$            | 000000000022        | SALAME MARBA TIPO ITALIANO P | 👔 👔 Item já se | encontra na Promoção para esse período! | KG  | 29,14 | 38,99          |              |
|   | $\checkmark$            | 000000000033        | CAPA DE PEITO BOVINO         | 🔰 🕕 Item: 000  | 000000022                               | KG  | 10,60 | 12,00          |              |
|   |                         | 000000000033        | CAPA DE PEITO BOVINO         |                |                                         | KG  | 10,60 | 12,00          |              |
|   | ◄                       | 000000000022        | SALAME MARBA TIPO ITALIANO P |                | OK                                      | KG  | 29,14 | 38,99          |              |
|   | $\mathbf{\overline{v}}$ | 000000000022        | SALAME MARBA TIPO ITALIANO P |                |                                         | KG  | 29,14 | 38,99          |              |
|   |                         | 000000000022        | SALAME MARBA TIPO ITALIANO K | G              | SALAME MARBA ITALIANO                   | KG  | 29,14 | 38,99          |              |
|   |                         | 000000000033        | CAPA DE PEITO BOVINO         |                | CAPA DE PEITO BOVINO                    | KG  | 10,60 | 12,00          |              |
|   | ◄                       | 000000000033        | CAPA DE PEITO BOVINO         |                | CAPA DE PEITO BOVINO                    | KG  | 10,60 | 12,00          |              |
|   | ~                       | 000000000005        | MAÇÃ NACIONAL                |                | MACA NACIONAL                           | KG  | 5,60  | 7,99           |              |
|   | •                       | 000000000005        | MAÇÃ NACIONAL                |                | MACA NACIONAL                           | KG  | 5,60  | 7,99           |              |
|   | ~                       | 000000000005        | MAÇÃ NACIONAL                |                | MACA NACIONAL                           | KG  | 5,60  | 7,99           |              |
|   |                         | 000000000030        |                              |                |                                         |     |       |                |              |
|   |                         |                     |                              |                |                                         |     |       |                |              |
|   |                         |                     |                              |                |                                         |     |       |                |              |
|   |                         |                     |                              |                | Item 9 de 41                            |     |       |                |              |
|   |                         |                     |                              |                |                                         |     |       |                |              |
|   |                         |                     |                              |                |                                         |     |       |                | Fechar       |

FIGURA 4: Conflito de datas com promoções já existentes;

Após criado a promoção na parte superior da tela mostrará uma mensagem informando que as promoções precisam ser exportadas:

Promoções à Exportar!

Este é um atalho que ao clicar nele abrirá a interface de promoções, mas para exportar é necessário utilizar a ferramenta de Exportação de dados do Intellicash para o EasyCash

Se a promoção estiver vencida aparecerá uma mensagem informando-o para encerrá-la, que ao clicar nela também abrirá a interface de promoções:

Promoções Vencidas!

Se houver promoções vencidas e promoções à exportar, a mensagem que prevalece é "promoções à exportar"

Last update: 2022/08/09 manuais:intellicash:estoque:promocoes http://wiki.iws.com.br/doku.php?id=manuais:intellicash:estoque:promocoes&rev=1660066079 18:27

## Agrupamento

| Empresa                                      | -                            |                                    |                 |                |               |
|----------------------------------------------|------------------------------|------------------------------------|-----------------|----------------|---------------|
| Atuais Encerradas                            |                              |                                    |                 |                |               |
| Data da Promoção:<br>Início O Término Início | Término                      | Agrupamento                        | •               | ✓ Aplicar      |               |
| Tipo 🗸 Código 🗸                              | Descrição 🗸                  | ↑ Preço<br>Normal → Preço<br>Promo | - Início - Térm | ino 🗕 Encerr 🗸 | Agrupamento - |
| Encarte 0000001039610 COCA COLA 2L PET       |                              | 2,120 1,9                          | 90 19/12/2018   |                |               |
|                                              |                              |                                    |                 |                |               |
|                                              |                              |                                    |                 |                |               |
|                                              |                              |                                    |                 |                |               |
|                                              |                              |                                    |                 |                |               |
|                                              |                              |                                    |                 |                |               |
|                                              |                              |                                    |                 |                |               |
|                                              |                              |                                    |                 |                |               |
|                                              |                              |                                    |                 |                |               |
|                                              |                              |                                    |                 |                |               |
|                                              |                              |                                    |                 |                |               |
|                                              |                              |                                    |                 |                |               |
| Localizar Produto                            |                              |                                    |                 |                |               |
| 🕂 Inserir Itens 🤶 Acões 🗸                    | 🗊 Etiquetas   🚑 Imprimir 🛛 📜 | Agrupamento                        |                 |                |               |
| Itons Posultados                             |                              | <u> </u>                           |                 |                |               |
| Gerenciamento de Promoções                   |                              |                                    |                 |                |               |
| An clicar na batão agrupam                   | onto imagom acim             | a corá ovibi                       | la a interfac   | o do parunamo  | onto do       |
|                                              | lento, intagent acim         | a, sela exibit                     |                 | e de agrupante |               |
| promoções, îmagem abaixo                     | ),                           |                                    |                 |                |               |
| 🆓 Agrupamentos de Promoção                   |                              |                                    |                 |                | – 🗆 X         |
| Filtrar datas por:                           |                              |                                    |                 |                |               |
| ● Início ○ Término Início 20/11/2            | 2018 🔽 Término 27/11/2       | 2018 🔽 🖌 /                         | plicar          |                |               |
|                                              | 1 1                          | Total                              | Total           | Encorrarmonto  | 1 1           |
| Descrição                                    | Início Término               | Produtos P                         | rodutos Ativos  | Automatico     | Encerrado     |
|                                              |                              |                                    |                 |                |               |
|                                              |                              |                                    |                 |                |               |
|                                              |                              |                                    |                 |                |               |

Novo Alterar Duplicar Encerrar Itens do Agrupamento

Nessa interface temos algumas ações:

• Novo: ao clicar em novo será exibida a interface abaixo

>

| 🎲 Cadastrar Agrupamentos                   | _                           |                   | Х     |
|--------------------------------------------|-----------------------------|-------------------|-------|
| Descrição                                  | Tipo de Prom<br>● Encarte ( | noção:—<br>) Loja |       |
| Início 27/11/2018 Término 🔽 Encerramento A | Automático                  |                   | ,<br> |
| Confirmar Cancelar                         |                             |                   |       |

nessa interface o usuário precisa informar uma descrição para o agrupamento, o tipo, início, término e se é encerramento automático. Após preenchido as informações basta clicar em confimar para cadastrar o agrupamento.

- Alterar: ao clicar no alterar, abrira a mesma interface do botão novo, porem já preenchida com as informações do agrupamento que está sendo alterado.
- Duplicar: ao clicar no duplicar abrira a interface de cadastro já preenchida com os dados do agrupamento que está sendo duplicado. Ao confirmar um duplicamento de agrupamento o sistema já abrira a interface de itens da promoção com os itens duplicados para que o usuário possa confirmar a promoção.
- **Encerrar:** ao clicar no encerrar, o sistema irá encerrar todos os itens associados ao agrupamento da promoção.
- Itens do Agrupamento: esse botão exibe os itens associados ao agrupamento.

From: http://wiki.iws.com.br/ - Documentação de software Permanent link: http://wiki.iws.com.br/doku.php?id=manuais:intellicash:estoque:promocoes&rev=1660066079 Last update: 2022/08/09 18:27